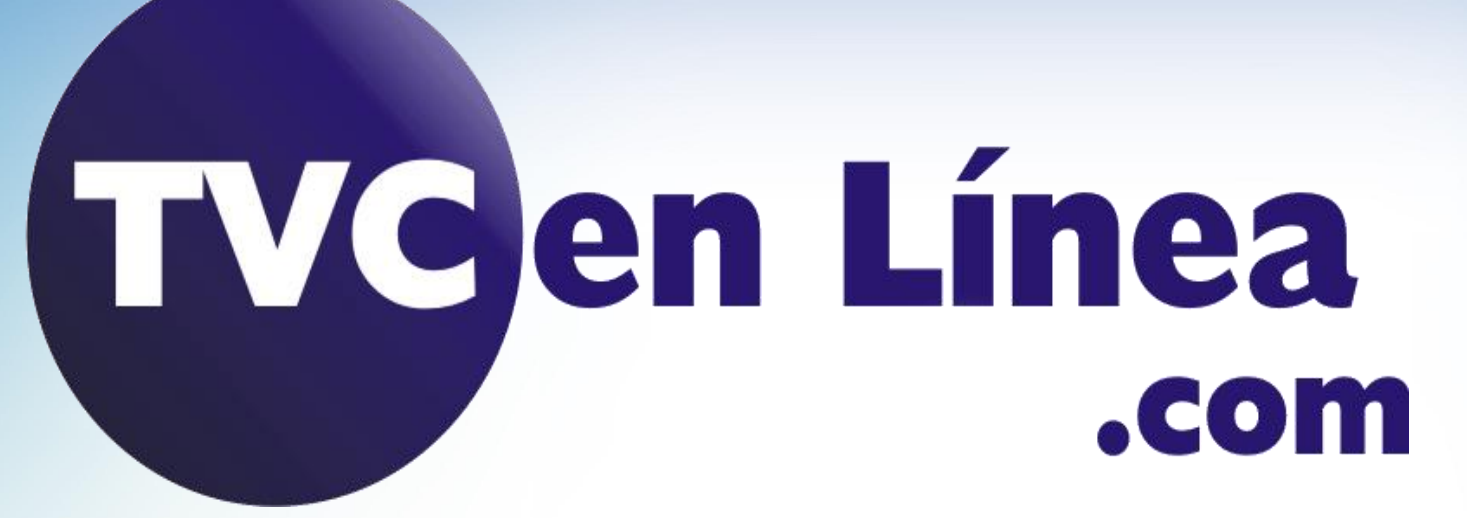

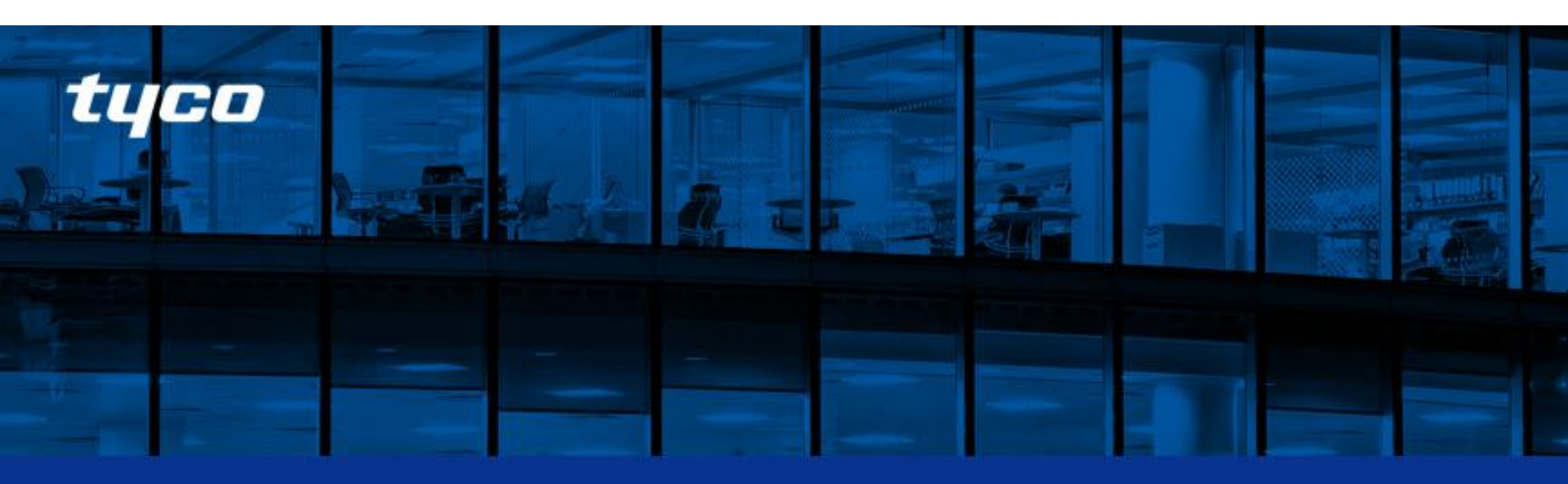

### APLICATIVO CONNECT ALARM

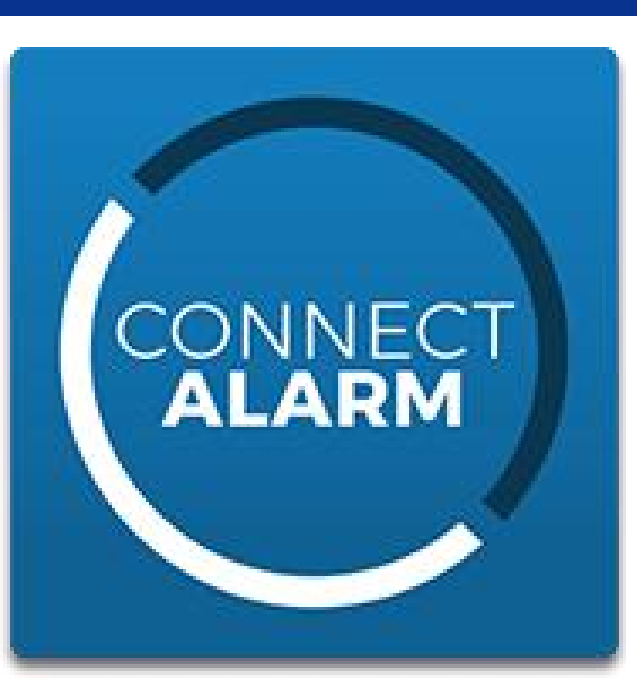

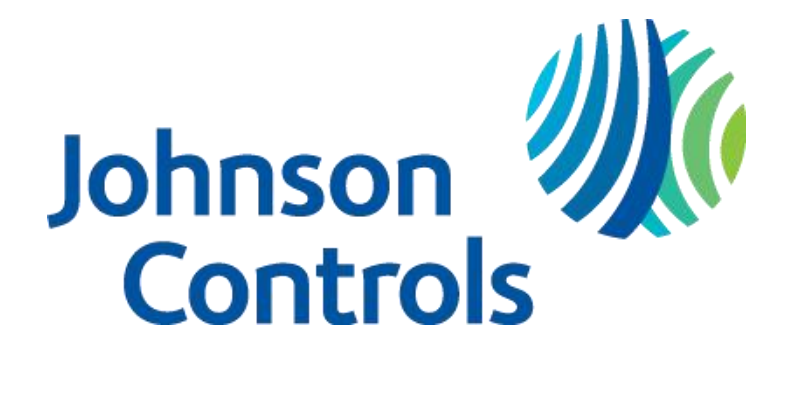

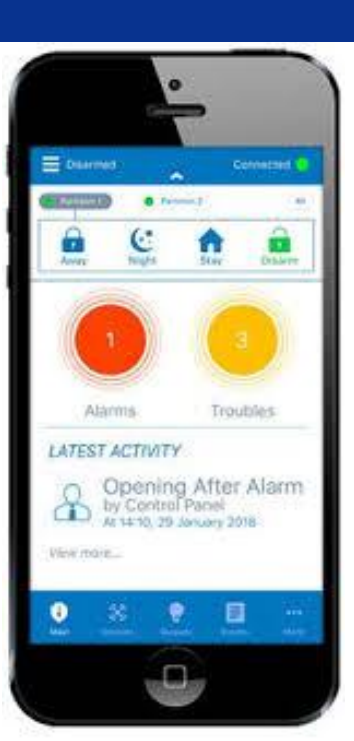

## **APLICACIÓN MOVIL NEO GO**

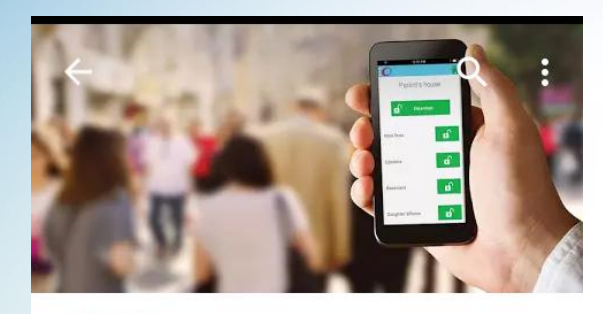

Descargas

PowerSeries Neo Go

Tyco Safety Products Canada Lt

### Descargar la aplicación en el dispositivo móvil

IOS: v8.1.2 y superiores

### Android: v4.3 y superiores

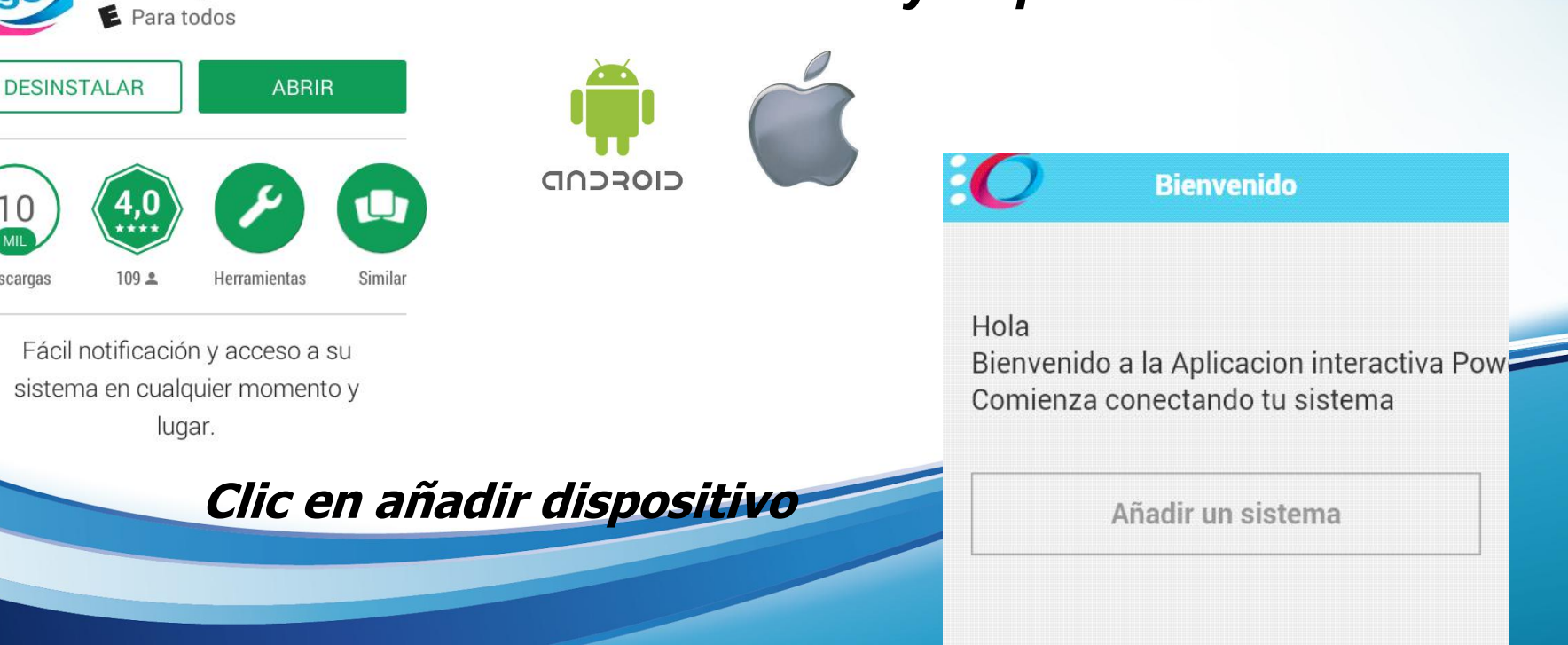

# COMPATIBILIDAD

#### Panel

PowerSeries NEO v1.12+

\*Únicamente paneles a la venta fuera de Canadá y U.S.A.

#### Comunicador

TL280 v4.11+ TL280E v5.01+ TL2803G V4.11+ TL2803GE V5.01+ 3G2080 v4.11+ 3G2080E v5.01+ \*Comunicadores a la venta fuera de Canadá y U.S.A.

#### Dispositivo móvil

Apple iOS (iPhone o iPad): V8.1.2+

Android : V4.3+

\*App store y Google Play store Fuera de la región de Canadá and U.S.A.

# **APLICACIÓN MOVIL CONNECT ALARM**

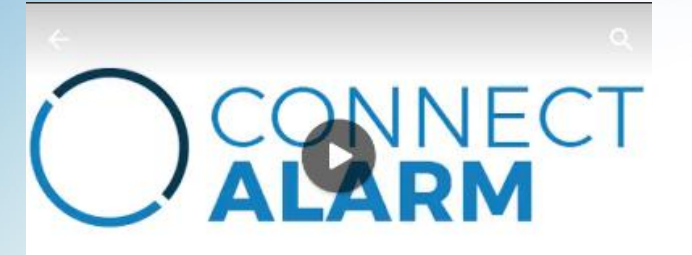

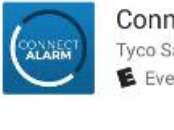

ConnectAlarm Tyco Safety Products Canada Ltd. E Everyone

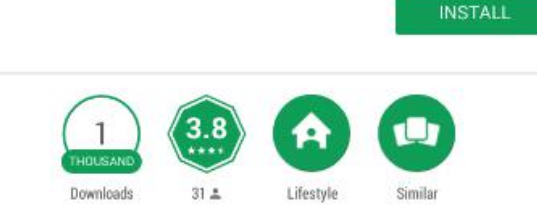

Control and monitor your PowerSeries Neo and PowerMaster alarm security systems.

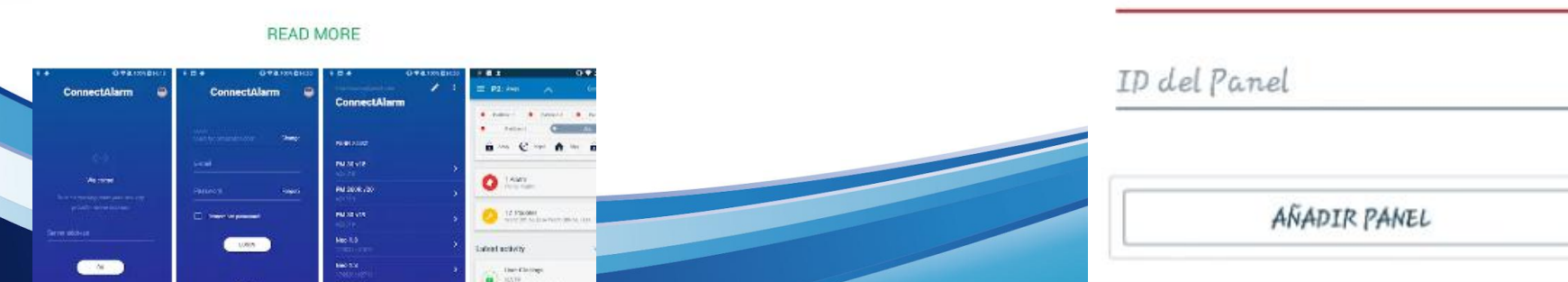

Descargar la aplicación en el dispositivo

Nombre panel

móvil

IOS: v8.0 y superiores

### Android: v4.4 y superiores

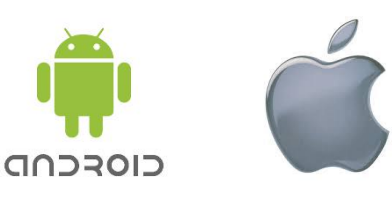

### **COMUNICADORES PROPIETARIOS**

TVC

3G2080E-

Δ

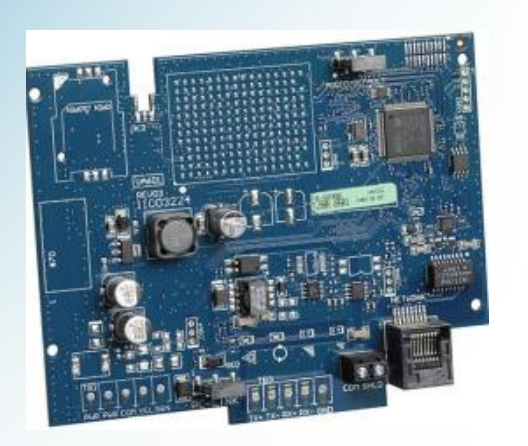

**TL280E** 

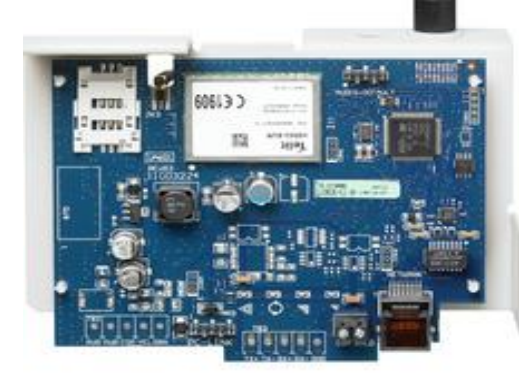

### **TL2803GE-**

## COMPATIBILIDAD

### Panel

*PowerSeries NEO* v1.3+ \*Únicamente paneles a la venta fuera de Canadá y U.S.A.

### Comunicador

TL280 v4.11+ TL280E v5.01+ TL2803G V4.11+ TL2803GE V5.01+ 3G2080 v4.11+ 3G2080E v5.01+

### **Dispositivo móvil**

Apple iOS (iPhone o iPad): V8.0+ Android : V4.4+

\*App store y Google Play store Fuera de la región de Canadá and U.S.A.

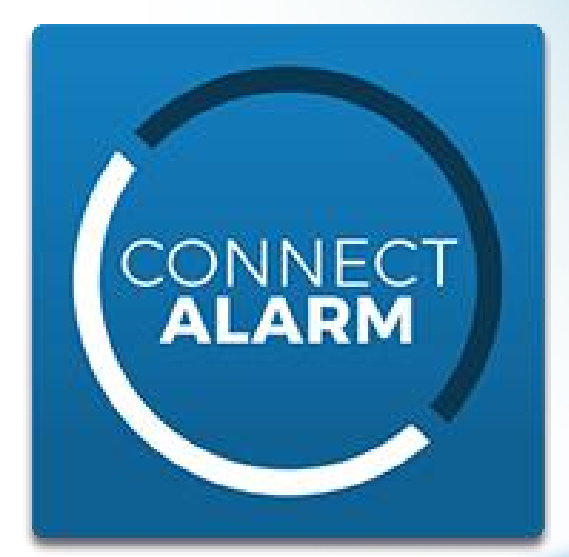

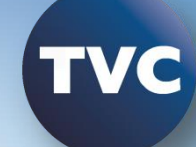

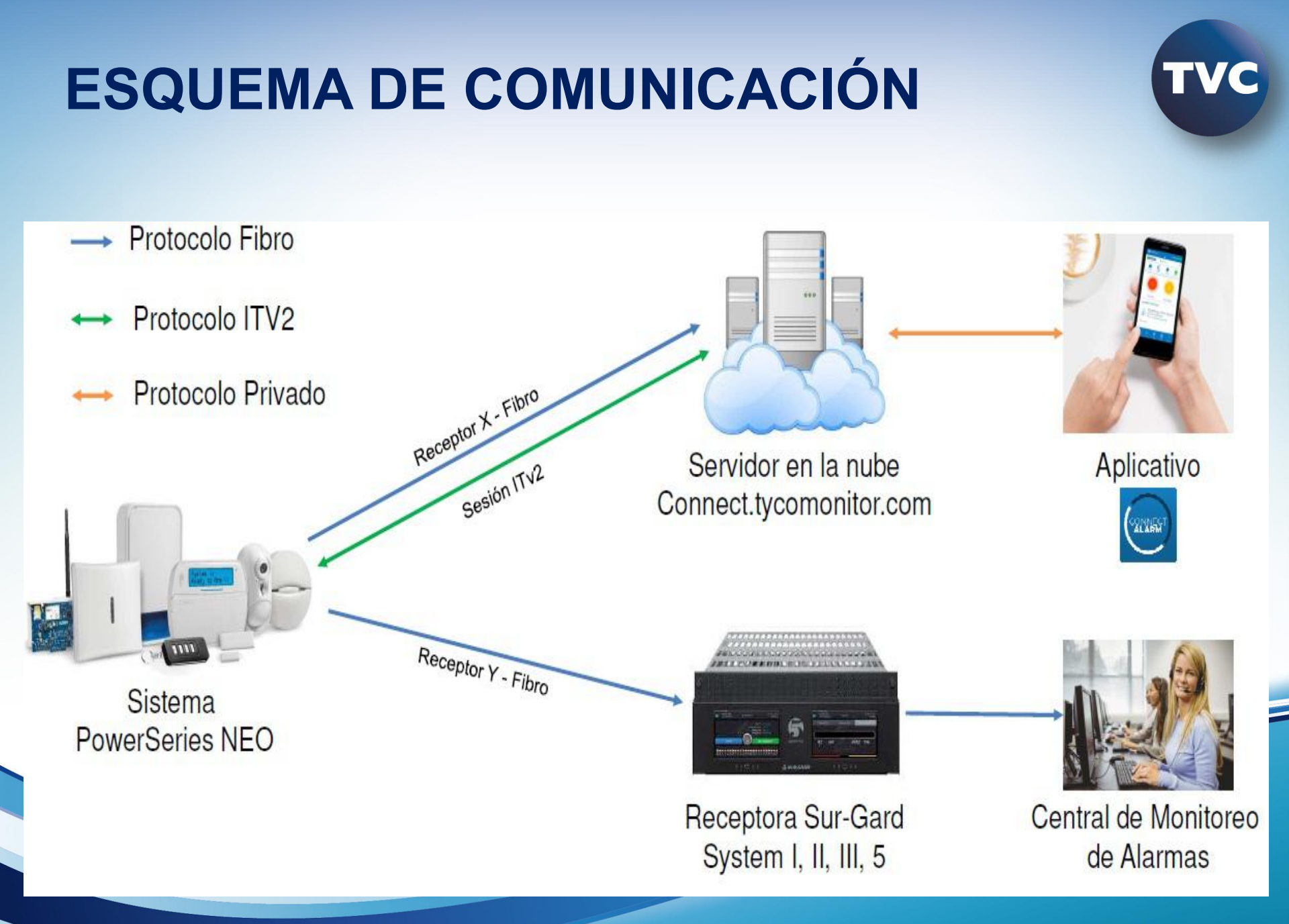

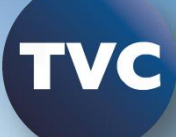

# **CANALES DE COMUNICACIÓN**

## **TL280E**

## **TL2803GE**

| Ethernet 1 | Servidor ConnectAlarm          | Ethernet 1 | Servidor ConnectAlarm          |
|------------|--------------------------------|------------|--------------------------------|
| Ethernet 2 | Central servidor<br>principal  | Ethernet 2 | Central servidor<br>principal  |
| X          | Central servidor<br>secundario | Celular 1  | Central servidor<br>secundario |
| X          | Respaldo                       | Celular 2  | Respaldo                       |

## **CONNECT ALARM**

- El Sistema de alarma (panel y comunicador) necesita configurase de manera tal que se conecte al servidor que provee el servicio de conexión al aplicativo CONNECT ALARM
- El sistema de alarma puede conectarse vía Ethernet (Recomendado) o Celular, pero no por los dos medios.
- La versión del panel mínima requerida es la 1.3 y la versión del firmware del comunicador es la 5.03
- Versión de panel [900] [000]
  Versión del comunicador [851] [991]

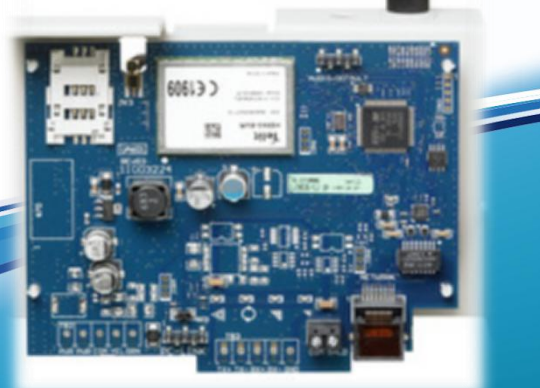

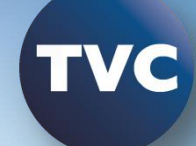

\*8 [Código de Instalador]

**Opciones importante de configuración del Panel** 

Sección

[382] Avanzamos [005] ON (S)- Comunicador alterno habilitado

[300] [001]- Receptor elegido [02]- Comunicador alterno automático

[380] 1 ON (S) - Habilitar comunicaciones

### \*8 [Código de Instalador] [851]

Opciones del Comunicador Los parámetros de red, secc. 001,002,003 deben ser gestionados en la red del cliente.

Sub Sección [001] (192.168.1.125) [002] (255.255.255.0) [003] (192.168.1.254) [006] (1 ) ON [007] (8.8.8.8) [008] (8.8.4.4)

IP local de comunicador (ejemplo) Submascara. (ejemplo) Puerta de enlace (ejemplo) Canal de comunicación 1 DNS primario 1 (DNS público) DNS secundario 2 (Puerta de enlace)

### Subsección

[422] (180404234812) Código de identificación de 12 dígitos de nuestro comunicador (UID). Ejemplo.

### RECEPTOR

[101] (8404234812) Account code. Retiramos el primero y el tercer numero del UID, de izquierda a derecha. Ejemplo.
[103] Receptora IP [52.59.171.55] – Toma la IP cuando se enlaza
[104] Puerto remoto [0BF5] - 3061

[106] Nombre de Dominio [connect.tycomonitor.com]

### **SESIÓN DE INTEGRACIÓN**

- [425] (3) ON Integración por Ethernet
- [426] (3) ON En Tiempo real Notificación habilitada
  - (4) OFF Puerto de notificación
  - (5) ON Reservado
- [428] (52.59.171.55) IP de Servidor de Integración
- [429] (0517) 1303 Puerto de notificación de integración
- [430] (0C01) 3073 Puerto de poleo de integración
- [431] (connect.tycomonitor.com) Servidor de Integración
- [999] (55) (###) Reinicio del comunicador para tomar cambios.

# **DLS 5 – CREACIÓN DE CUENTA**

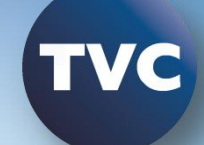

#### 2. Llenar los siguientes datos y dar clic en Create

| Search (leave blank for all accounts)                                                                                                    | DLS                  | Create New Account (Basic) | 1  |
|----------------------------------------------------------------------------------------------------|----------------------|----------------------------|----|
| List all accounts 1 Clic en New Account                                                                                                    | General Account Info |                            |    |
| New Account                                                                                                    | Account Name         | ConnectAlarm               |    |
| Account Name Created Date Created By Type                                                                                                    | Account Group        | 🛎 Root                     | -  |
|                                                                                                    | Panel Type           | <b>™</b> HS2032 v1.3       | 27 |
|                                                                                                    | Connection Type:     | IP (TL280RE v5.2)          | •  |
| Start Page       Search (leave blank for all accounts)         List all accounts       Search         Found 5 accounts       3. Doble clic en la cuenta creada           |                      | IP<br>192. 168. 1. 101     |    |
| 📷 New Account 👻 💼 Open 👻 💼 Delete 🎨 Properties 🗰 Export 🖛 Import                                                                                                    | Account Template     | (none)                     | •  |
| Account Name         Created Date         Created By         Type           ConnectAlarm         01/03/2019 05:08 p.m.         admin         HS2032 v1.3<br>TL280RE v5.2 | Open Account         | Advanced Create Cancel     |    |

# **DLS 5 – COMUNICADOR**

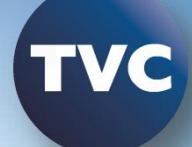

Heartbeat: Comercial Residencial

Ruta de com. Primaria: Ethernet Primaria

Video Verificación: **Habilitada** 

Receptor Ethernet 1: Habilitado

|                                                                | Integration Options<br>Cellular Network Options | 0 0 [851][003]                                                                                                    | Gateway IP Address                                                                          | 192.168.1.254             |
|----------------------------------------------------------------|-------------------------------------------------|----------------------------------------------------------------------------------------------------|---------------------------------------------------------------------------------------------|---------------------------|
| Zones                                                          | Diagnostics<br>SMS                              | [851][005] - 3                                                                                                    | Heartbeat Type                                                                              | Commercial 💌              |
| Schedules                                                      | Labels<br>Remote Firmware Update                | 0 0 [851][005] - 6                                                                                                    | Remote Firmware Upgrade                                                                     | Ves                       |
| C                                                              | Status                                          | 0 0 [851][005] - 1                                                                                                    | Ethernet Receiver 1 Supervised                                                              | No No                     |
| Communications                                                 |                                                 | 0 0 [851][005] - 7                                                                                                    | Alternate Test Transmissions                                                                | No No                     |
| System                                                         |                                                 | 0 0 [851][005] - 8                                                                                                    | Cellular Low Signal Trouble                                                                 | No No                     |
| DLS                                                            |                                                 | 0 0 [851][010] - 1                                                                                                    | 2 Way Audio Over Cellular Enabled                                                           | No                        |
|                                                                |                                                 | [851][991]                                                                                                    | Firmware Version                                                                            | 05210406                  |
| PGMs                                                           | E                                               | 0 0 [851][005] - 4                                                                                                    | Primary Communication Path                                                                  | Ethernet Primary 🔻        |
| Wireless                                                       |                                                 | 🖵 🗘 [851][010] - 2                                                                                                    | Video Verification Enabled                                                                  | Ves                       |
|                                                                |                                                 | □ □ [851][010] - 3                                                                                                    | Video On Demand Enabled                                                                     | No No                     |
| Keypad                                                         |                                                 |                                                                                                    | Redundant Communications                                                                    | No No                     |
| Keypad                                                         |                                                 |                                                                                                    | Accordant commandations                                                                     | Common Street             |
| Keypad<br>Audio Options                                        |                                                 | Image: Open state     [051][000]       Image: Open state     [051][070]                                                                                                    | Monitoring Heartbeat Interval                                                               | 60                        |
| Keypad<br>Audio Options<br>Status and Function                 |                                                 | Image: Construction of the second second | Monitoring Heartbeat Interval<br>Cellular Receiver 1 Enabled                                | 60                        |
| Keypad<br>Audio Options<br>Status and Function<br>Event Buffer |                                                 | □       □       [851][000] • 3         □       □       [851][000] • 4         □       □       [851][000] • 4         □       □       [851][000] • 1                                                                                                    | Monitoring Heartbeat Interval<br>Cellular Receiver 1 Enabled<br>Ethernet Receiver 1 Enabled | 60<br>Disabled<br>Enabled |

### **DLS 5 – COMUNICADOR - RECEPTOR**

Código de Cuenta: ID Integración (quitar dígitos 1 y 3)

Puerto remoto: 3061

Dominio del Receptor Celular 1: connect.tycomoni tor.com

|      | USUIS            | Communicator              | Ethernet Receiver 1 &  | GO        |                   | 150                                                                        |                         |
|------|------------------|---------------------------|------------------------|-----------|-------------------|----------------------------------------------------------------------------|-------------------------|
| t.   | Partitions       | Integration Optio         | Cellular Receiver 10   | 00        | [851][101]        | Account Code                                                               | ACCOUNT ID              |
| 08   | Zones            | Diagnostics               |                        | 00        | [851][102]        | DNIS                                                                       | 000000                  |
| 8    | Schedules        | Labels<br>Remote Firmware |                        | 00        | [851][103]        | Receiver IP                                                                | 52.59.171.55            |
|      | Communicat       | Status                    |                        | 00        | [851][105]        | Local Port                                                                 | 3060                    |
|      | Communica        |                           |                        | 0 O       | [851][104]        | Remote Port                                                                | 3061                    |
| 2    | System           |                           |                        | 00        | [851][026]        | Ethernet Receiver 1 Test Transmission Reporting Code                       | FF                      |
| 8    | DLS              |                           |                        | 00        | [851][106]        | Ethernet Receiver 1 Domain Name                                            | connect.tycomonitor.com |
| 2    | PGMs             |                           |                        |           | [851][901] - 1    | Ethernet Receiver 1 Diagnostic Test Transmission                           | Unknown                 |
| )    | Wireless         | Ē                         |                        |           |                   | El Account Code es el Integration I<br>quitando el primer y tercer dígito: | D                       |
| )    | Keypad           |                           |                        |           |                   | Consulta del Integration ID:                                               |                         |
| 2    | Audio Option     |                           |                        |           |                   | [0]][422]                                                                  |                         |
| P    | Status and F     |                           |                        |           |                   |                                                                            |                         |
| ]    | Event Buffe      |                           |                        |           |                   |                                                                            |                         |
|      | GS / IP          |                           |                        | 4         |                   | III                                                                        |                         |
| Upda | tes are availabl | e HS2128 v1.3 Sta         | ndard View Last change | d: 26/02/ | 2019 08:25:25 p.m | Last communicated: 26/02/2019 08:25:25 p.m.                                |                         |

### **DLS 5 – COMUNICADOR - INTEGRACIÓN**

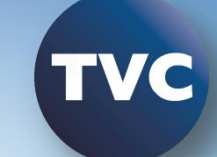

#### Tipo de Integración: Integración vía Ethernet

Notificación en tiempo real: **Habilitada** 

Pto. de notificación: **1303** 

Pto. de poleo: **3073** 

Servidor DNS de Integración: connect.tycomoni tor.com

Puerto. de salida: **3070** 

Puerto de entrada:

| 5   | 1 al titudis | Cellular Network          | Session 2 Integration Opti<br>Session 3 Integration Opti |    |                           | Integration Template           | Template Not Used           |
|-----|--------------|---------------------------|----------------------------------------------------------|----|---------------------------|--------------------------------|-----------------------------|
| 508 | Zones        | Diagnostics<br>SMS        | Session 4 Integration Opti<br>Integration Lifestyle Zone | 00 | [851][423]                | Integration Access Code        | 12345678                    |
| 18  | Schedules    | Labels<br>Remote Firmware |                                                          | 00 | [851][424]                | SMS Label                      | 11111111                    |
|     | Communicat   | Status                    |                                                          | 00 | [851][425]                | Integration Configuration      | Integration Over Ethernet 🔻 |
|     |              |                           |                                                          | 00 | [851][426]                | Integration Polling Method     | Disabled 🗸                  |
| ¢°  | System       |                           |                                                          | 00 | [851][426] - 3            | Real-Time Notification Enabled | Ves Yes                     |
| DLS | DLS          |                           |                                                          | 00 | [851][426] - 4            | Notification Port Selection    | Notification Port 💌         |
| ~   | PGMs         |                           |                                                          | 00 | [85 <mark>1]</mark> [427] | Integration Polling Interval   | 10                          |
|     |              | E                         |                                                          | 00 | [851][428]                | Integration Server IP          | 52.59.171.55                |
| P   | Wireless     |                           |                                                          | 00 | [851][429]                | Integration Notification Port  | 1303                        |
|     | Keypad       |                           |                                                          | 00 | [851][430]                | Integration Polling Port       | 3073                        |
| Ų   | Audio Option |                           |                                                          | 00 | [851][431]                | Integration Server DNS         | connect.tycomonitor.com     |
| -0  | Status and F |                           |                                                          | 00 | [85 <mark>1]</mark> [432] | Integration Outgoing Port      | 3070                        |
|     |              |                           |                                                          | 00 | [85 <mark>1</mark> ][433] | Integration Incoming Port      | 3071                        |
|     | Event Buffe  |                           |                                                          | 00 | [851][434] - 1            | Notification Zone 1 Enabled    | Ves Ves                     |
| ଚ : | GS / IP      |                           |                                                          |    |                           |                                | Terrest A.F.                |

**Enviar la programación al sistema** con el ícono

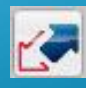

### CONNECT ALARM – CONEXION CELULAR TECLADO LCD - TL2803GE-LAT

### \*8 [Código de Instalador] [851]

### **Opciones del Comunicador**

Sub Sección

[001] (192.168.1.125)

[002] (255.255.255.0)

[003] (192.168.1.254)

- [006] (4 ) ON
- [007] (8.8.8.8)
- [008] (8.8.4.4)

[222] (webgprs)

[223] (webgprs2012)

IP local de comunicador (ejemplo) Submascara. (ejemplo) Puerta de enlace (ejemplo) Canal de comunicación Celular 1 DNS primario 1 (DNS público) DNS secundario 2 (Puerta de enlace) Usuario de APN (ejemplo) Contraseña de APN (ejemplo)

[221] (internet.itelcel.com) APN (ejemplo

### CONNECT ALARM – CONEXION CELULAR TVC TECLADO LCD - TL2803GE-LAT

### Subsección

[422] (180404234812) Código de identificación de 12 dígitos de nuestro comunicador (UID). Ejemplo.

### RECEPTOR

[201] (8404234812) Account code. Retiramos el primero y el tercer numero del UID, de izquierda a derecha. Ejemplo.
[203] Receptora IP [52.59.171.55] – Toma la IP cuando se enlaza
[204] Puerto remoto [0BF5] – 3061
[205] (internet.itelcel.com) APN
[206] Nombre de Dominio [connect.tycomonitor.com]

### CONNECT ALARM – CONEXION CELULAR TV TECLADO LCD - TL2803GE-LAT

### **SESIÓN DE INTEGRACIÓN**

- [425] (2) ON Integración por Celular
- [426] (3) ON En Tiempo real Notificación habilitada
  - (4) OFF Puerto de notificación
  - (5) ON Reservado
- [428] (52.59.171.55) IP de Servidor de Integración
- [429] (0517) 1303 Puerto de notificación de integración
- [430] (0C01) 3073 Puerto de poleo de integración
- [431] (connect.tycomonitor.com) Servidor de Integración
- [999] (55) (###) Reinicio del comunicador para tomar cambios

## **DLS 5 – COMUNICADOR**

Heartbeat: Comercial Residencial

Ruta de com.

Primaria:

**Primaria** 

Verificación: Habilitada

Receptor Celular 1: Habilitado

GSM

Video

|                      | Receiver Options                            |                    |                                   |               |
|----------------------|---------------------------------------------|--------------------|-----------------------------------|---------------|
| Partitions           | Integration Options<br>Cellular Network Opt | i 🗘 🗘 [851][003]   | Gateway IP Address                | 192.168.1.254 |
| o <sup>o</sup> Zones | Diagnostics<br>SMS                          | 0 0 [851][005] - 3 | Heartbeat Type                    | Commercial 💌  |
| 8 Schedules          | Labels<br>Remote Firmware Up                | 0 0 [851][005] - 6 | Remote Firmware Upgrade           | V Yes         |
|                      | Status                                      | 0 0 [851][005] - 1 | Ethernet Receiver 1 Supervised    | No            |
| Communicati          | ons                                         | 0 0 [851][005] - 7 | Alternate Test Transmissions      | No            |
| System               |                                             | 0 0 [851][005] - 8 | Cellular Low Signal Trouble       | No No         |
| DLS                  |                                             | 0 0 [851][010] - 1 | 2 Way Audio Over Cellular Enabled | No            |
|                      |                                             | 0 [851][991]       | Firmware Version                  | 05210406      |
| PGMIS                | E                                           | 0 0 [851][005]-4   | Primary Communication Path        | GSM Primary 🔹 |
| Wireless             |                                             | 0 0 [851][010] - 2 | Video Verification Enabled        | Ves           |
| Keypad               |                                             | 0 0 [851][010] - 3 | Video On Demand Enabled           | No No         |
| Audia Ontion         |                                             | 0 0 [851][005] - 5 | Redundant Communications          | Mo No         |
|                      | \$<br>                                      | 0 0 [851][970]     | Monitoring Heartbeat Interval     | 60            |
| Status and Fu        | nctions                                     | 0 0 [851][006] - 4 | Cellular Receiver 1 Enabled       | 📝 Enabled     |
| Event Buffer         |                                             | 0 0 [851][006]-1   | Ethernet Receiver 1 Enabled       | Disabled      |
| S / IP               |                                             | 0 0 [851][006] - 5 | Cellular Receiver 2 Enabled       | Disabled      |
|                      |                                             | 1                  |                                   |               |

## **DLS 5 – COMUNICADOR - RECEPTOR**

Código de Cuenta: ID Integración (quitar dígitos 1 y 3)

Puerto remoto: 3061

APN: APN del proveedor del servicio

Dominio del Receptor Celular 1: **connect.tycomo nitor.com** 

| Comm       | unicator Options                    | General Inte                 | egration Optio      | 3 | 0 | · 🔜 🚽          | 1150                                                                                |                         |
|------------|-------------------------------------|------------------------------|---------------------|---|---|----------------|-------------------------------------------------------------------------------------|-------------------------|
| Integr     | ation Options<br>ar Network Options | Session 2 In<br>Session 3 Ir | itegration Opt      | Q |   | [851][422]     | Integration Identification Number (Read Only                                        | ) 170426467612          |
| ~          | 1                                   | Communicato D                | Ethernet Receiver 1 | 6 | 0 |                | 100                                                                                 |                         |
| ι÷.        | Partitions                          | Integration Optil            | Cellular Receiver 2 | D | 0 | [851][201]     | Account Code                                                                        | ACCOUNT ID 19           |
| 508        | Zones                               | Diagnostics<br>SMS           | Central receiver a  | D | D | [851][202]     | DNIS                                                                                | 000000                  |
| 18         | Schedules                           | Labels<br>Remote Firmwa      |                     | D | 0 | [851][203]     | Receiver IP                                                                         | 52.59.171.55            |
|            | Communications                      | Status                       |                     | D | 0 | [851][204]     | Remote Port                                                                         | 3061                    |
|            | Commancensis                        |                              |                     | D | 0 | [851][205]     | APN                                                                                 | APN DEL PROVEEDOR       |
| 0          | System                              |                              |                     | D | D | [851][028]     | Cellular Receiver 1 Test Transmission Reporting Code                                | FF                      |
| OLS        | DLS                                 |                              |                     | D | 0 | [851][206]     | Cellular Receiver 1 Domain Name                                                     | connect.tycomonitor.com |
| ~          | PGMs                                |                              |                     |   |   | [851][901] - 3 | Cellular Receiver 1 Diagnostic Test Transmission                                    | Unknown                 |
| 0          | Wireless                            |                              |                     |   |   |                | El Account Code es el Integration ID                                                |                         |
|            | Keypad                              |                              |                     |   |   |                | quitando el primer y tercer digito:<br>180209632911<br>Consulta del Integration ID: |                         |
| Ŷ          | Audio Options                       |                              |                     |   |   |                | [851] [422]                                                                         |                         |
| <b>0</b> ° | Status and Functions                |                              |                     |   |   |                |                                                                                     |                         |
|            | Event Buffer                        |                              |                     |   |   |                |                                                                                     |                         |
| ()         | GS/IP                               |                              |                     | 1 |   |                | m                                                                                   |                         |

# DLS 5 – COMUNICADOR - INTEGRACIÓN TVC

Tipo de Integración: Integración vía Celular

Notificación en tiempo real: Habilitada

Pto. de notificación: **1303** 

Pto. de poleo: **3073** 

Servidor DNS de Integración: connect.tycomonit or.com

Puerto. de salida: 3070

|                 | Partitions           | T              |                          | Session 1 Integration O                                | - Andread - Andread - Andr | and the second second second |                                |                           |
|-----------------|----------------------|----------------|--------------------------|--------------------------------------------------------|----------------------------------------------------------------------------------------------------|------------------------------|--------------------------------|---------------------------|
|                 | ratitions            | Cellul         | ar Networ                | Session 2 Integration Op<br>Session 3 Integration Op   |                                                                                                    |                              | Integration Template           | Template Not Used         |
| 20 <sup>2</sup> | Zones                | Diagn<br>SMS   | ostics                   | Session 4 Integration Op<br>Integration Lifestyle Zone | 00                                                                                                    | [851][423]                   | Integration Access Code        | 12345678                  |
| 18              | Schedules            | Labels<br>Remo | te F <mark>i</mark> rmwa |                                                        | 00                                                                                                    | [851][424]                   | SMS Label                      | 11111111                  |
| 2               | Communications       | Status         | i                        |                                                        | 00                                                                                                    | [851][425]                   | Integration Configuration      | Integration Over Cellular |
|                 |                      |                |                          |                                                        | 0 O                                                                                                    | [851][426]                   | Integration Polling Method     | Disabled                  |
| Ö°              | System               |                |                          |                                                        | 0 O                                                                                                    | [851][426] - 3               | Real-Time Notification Enabled | Ves Ves                   |
| DLS             | DLS                  |                |                          |                                                        | 00                                                                                                    | [851][426] - 4               | Notification Port Selection    | Notification Port 💌       |
| ~               | PGMs                 |                |                          |                                                        | 00                                                                                                    | [851][427]                   | Integration Polling Interval   | 10                        |
|                 |                      | ш              |                          |                                                        | 00                                                                                                    | [851][428]                   | Integration Server IP          | 0.0.0.0                   |
| ())             | Wireless             |                |                          |                                                        | 00                                                                                                    | [851][429]                   | Integration Notification Port  | 1303                      |
|                 | Keypad               |                |                          |                                                        | 00                                                                                                    | [851][430]                   | Integration Polling Port       | 3073                      |
| <b>P</b>        | Audio Options        |                |                          |                                                        | D D                                                                                                    | [851][431]                   | Integration Server DNS         | connect.tycomonitor.com   |
| 6 <sup>0</sup>  | Status and Functions |                |                          |                                                        | 00                                                                                                    | [851][432]                   | Integration Outgoing Port      | 3070                      |
|                 | Event Buffer         |                |                          |                                                        | D D                                                                                                    | [851][433]                   | Integration Incoming Port      | 3071                      |
| 4               |                      |                |                          |                                                        | $\Box \Box$                                                                                                    | [851][434] - 1               | Notification Zone 1 Enabled    | Ves Yes                   |
|                 | Event Buffer         |                |                          |                                                        | 00                                                                                                    | [851][434] - 1               | Notification Zone 1 Enabled    | Ves                       |

Puerto de entrada:

# **DLS 5 – COMUNICADOR**

Usuario Celular: webgprs

Password Celular: webgprs2003

**APN Celular:** Internet.itelcel.co m

Si el proveedor celular no es Telcel, en esta parte se deberán de configurar los parámetros respectivos

|                 | 0.5.1.5             | -  | Communicator Option             |           | ) 🗖 👘                     | 1150                                 |                         |  |
|-----------------|---------------------|----|---------------------------------|-----------|---------------------------|--------------------------------------|-------------------------|--|
| ų.              | Partitions          |    | Integration Options             | 00        | [851][222]                | Cellular Login User Name             | webgprs                 |  |
| 80 <sup>0</sup> | Zones               |    | Diagnostics<br>SMS              | 00        | [851][223]                | Cellular Login Password              | webgprs2003             |  |
| 18              | Schedules           |    | Labels<br>Remote Firmware Updat | 00        | [851][221]                | Cellular Public Access Point Name    | internet.itelcel.com    |  |
| 2               | Communications      |    | Status                          | 00        | [851][225]                | Cellular Test Transmission Cycle     | Custom • 000000         |  |
|                 |                     |    |                                 | 00        | [851][224]                | Cellular Test Transmission Time      | Disabled 24hr Now       |  |
| 0°              | System              |    |                                 | 00        | [ <mark>851][</mark> 227] | Voice Call Timeout                   | 0                       |  |
| DLS             | DLS                 |    |                                 | 00        | [ <mark>851]</mark> [228] | Voice Call Back Time                 | 10                      |  |
|                 | PGMs                |    |                                 | 00        | [ <mark>851][229]</mark>  | Voice Call Back Number               |                         |  |
| 0               | Wireless            | -  |                                 |           |                           |                                      |                         |  |
|                 | Keypad              |    |                                 |           |                           |                                      |                         |  |
| <b>.</b>        | Audio Options       |    |                                 |           |                           |                                      |                         |  |
| <b>0</b> 0      | Status and Function | 5  |                                 |           |                           |                                      |                         |  |
|                 | Event Buffer        |    |                                 |           |                           |                                      |                         |  |
| ি               | GS / IP             |    |                                 | 4         |                           |                                      | m                       |  |
| 🗯 Upda          | ates are available  | HS | 2032 v1.3   Standard View   La  | ist chang | ed: 01/03/2019            | 04:56:30 p.m.   Last communicated: 0 | 1/03/2019 03:18:56 p.m. |  |

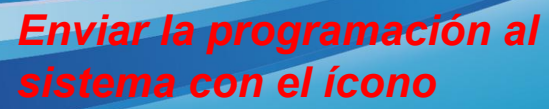

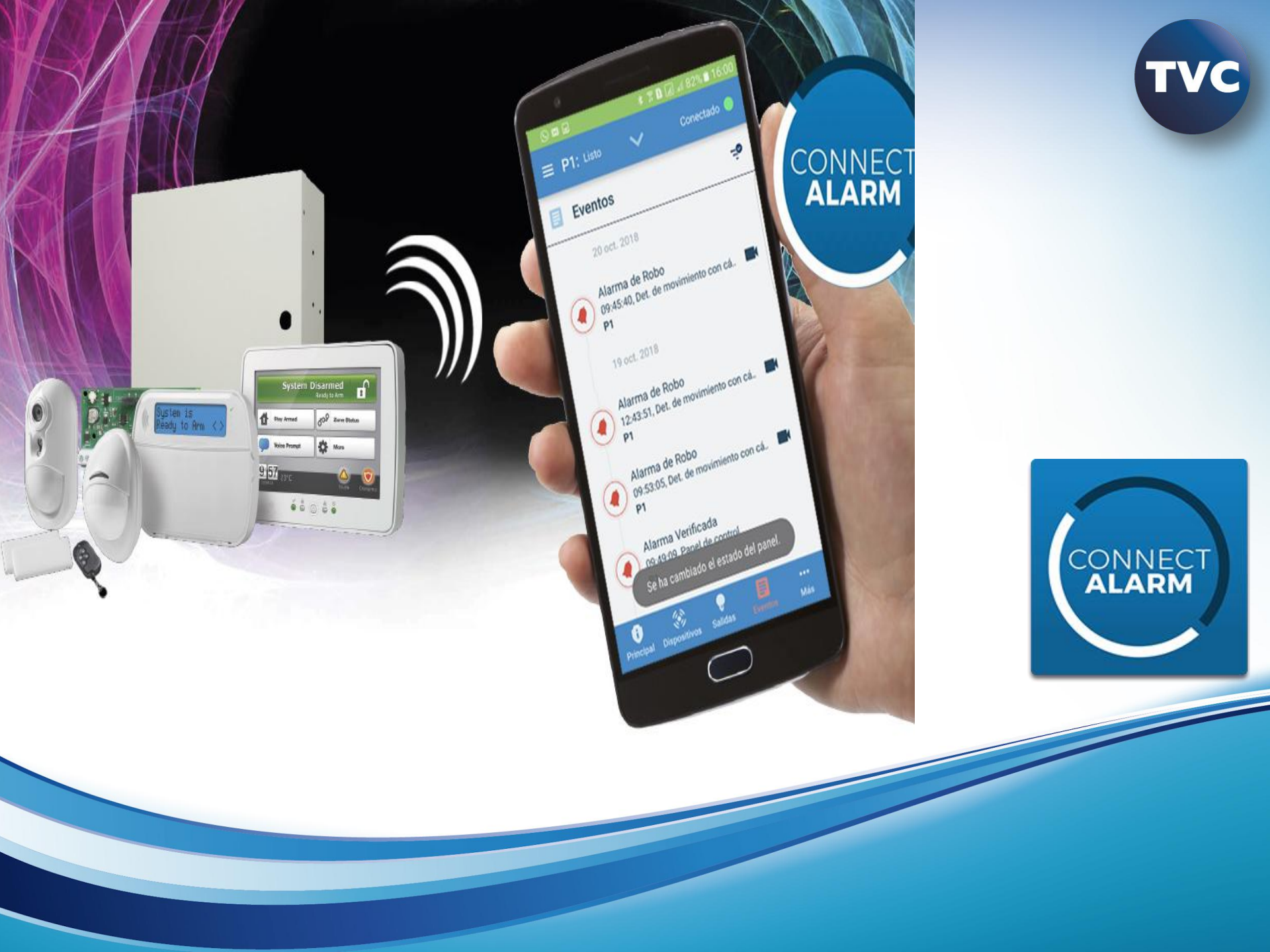

### CONNECT ALARM ACTIVATION -INSTALADOR

INSTALL

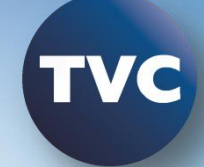

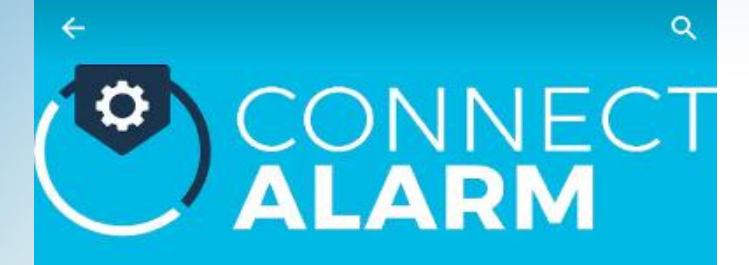

ConnectAlarm Activation Tyco Safety Products Canada Ltd.

E Evervone

5.2MB

Descargar la aplicación en el dispositivo móvil

IOS: v8.0 y superiores

Android: v4.4 y superiores

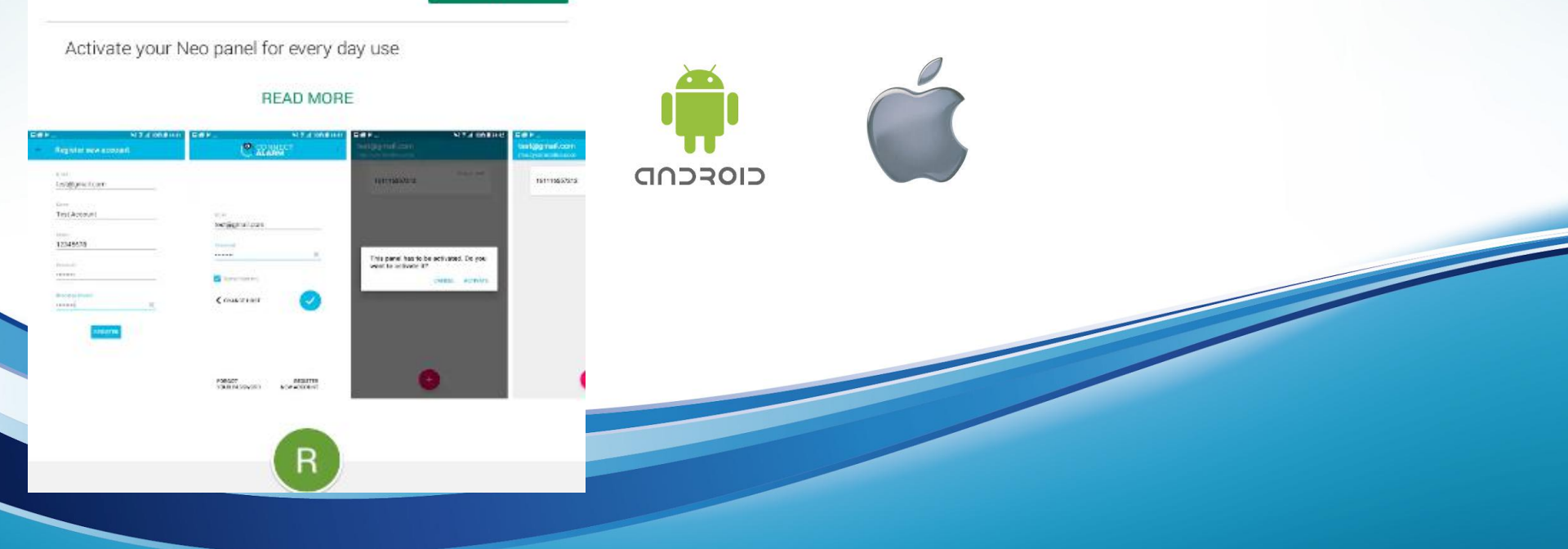

## **CONNECT ALARM ACTIVATION**

Antes de que el usuario pueda hacer uso de su aplicación, se requiere realizar la activación de su sistema en el servidor, esto se logra utilizando la aplicación ConnectAlarm Activation. Siga el procedimiento:

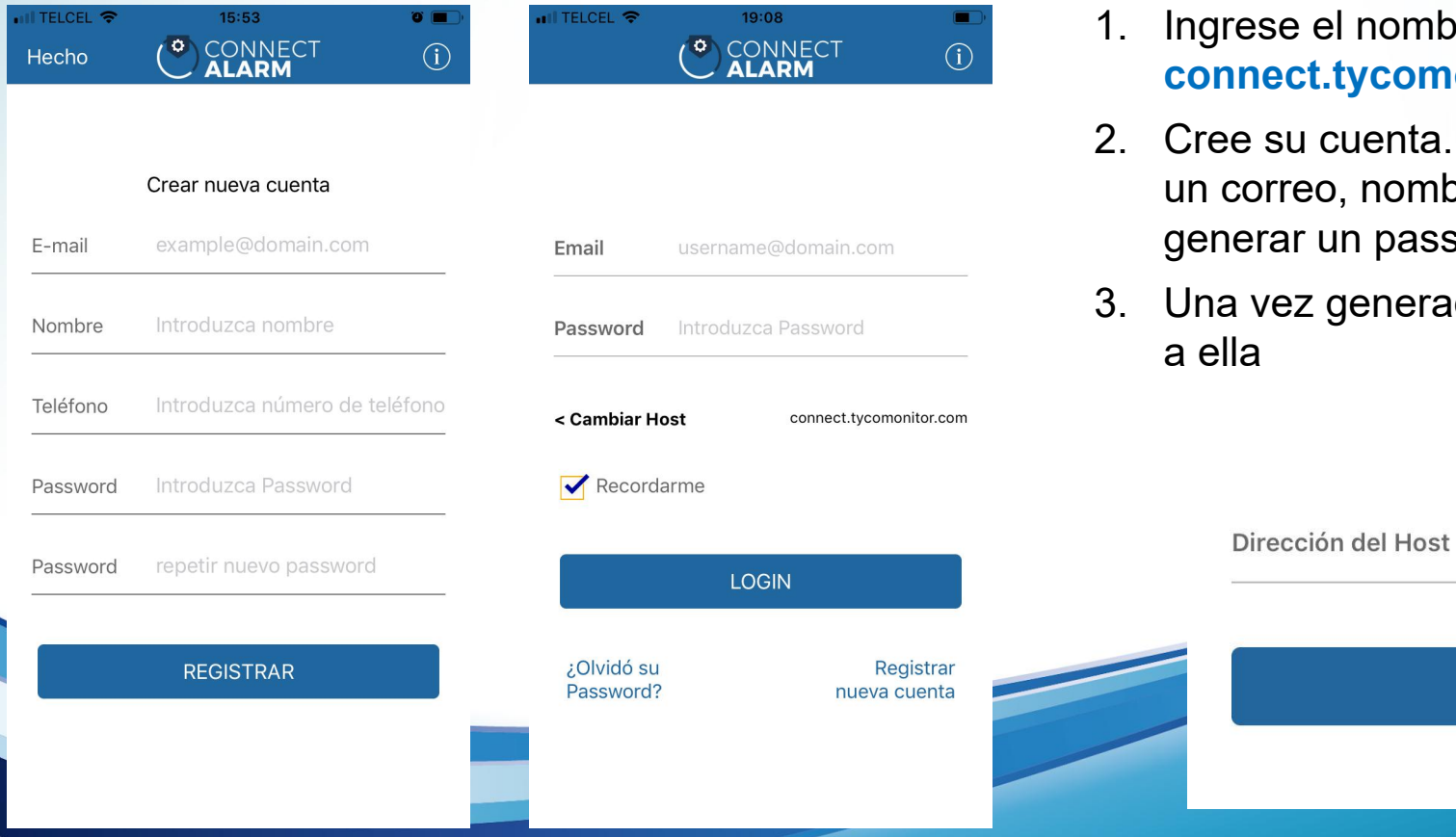

- Ingrese el nombre del Host: connect.tycomonitor.com
- 2. Cree su cuenta. Se requiere ingresar un correo, nombre, teléfono y generar un password
- 3. Una vez generada la cuenta, acceda a ella

NEXT >

connect.tycomonitor.com

# **CONNECT ALARM ACTIVATION**

- 4. Presione el ícono + para añadir un panel nuevo
- 5. Ingrese el UID a 12 dígitos
- 6. Presione el botón Añadir
- 7. Seleccione el panel añadido e ingrese el código de instalador
- 8. Presione el ícono
- Acepte la activación del panel y espere la confirmación de activación

| .CEL 奈 21:1<br>fff050898@h<br>connect.tycon | notmail.com<br>nonitor.com | <b>₹ 8 (m)</b> ,<br>+ | uiii telcel 중               | 23:32<br>180209632911      | L 🔊 🦉 🎧 98 % 🔳                    |
|---------------------------------------------|----------------------------|-----------------------|-----------------------------|----------------------------|-----------------------------------|
|                                             |                            |                       |                             |                            |                                   |
|                                             |                            |                       | INTRODUCIR                  | CÓDIGO DE COI              | NFIGURACIÓN                       |
| r                                           |                            | 1                     |                             | • • • •                    |                                   |
| Añadir                                      | panel                      |                       |                             |                            |                                   |
| Introducir nor                              | nbre de panel              |                       |                             |                            |                                   |
| Nombre de panel                             | nbre de panel              |                       |                             |                            |                                   |
| Nombre de panel                             | Anadir                     |                       |                             |                            | •                                 |
| Nombre de panel                             | Anadir                     |                       | 1                           | 2<br>АВС                   | 3<br>Def                          |
| Nombre de panel                             | Anadir                     |                       | 1<br>4<br>6н1               | 2<br>Авс<br>5<br>Јкц       | З<br><sub>Дег</sub><br>6<br>мно   |
| Nombre de panel Cancelar                    | Anadir                     |                       | 1<br>4<br>сні<br>7<br>родкя | 2<br>_авс<br>5<br>_jkl<br> | 3<br>Def<br>6<br>MNO<br>9<br>WXYZ |

# **CONNECT ALARM ACTIVATION**

Antes de que el usuario pueda hacer uso de la aplicación, se requiere realizar la activación de su sistema en la plataforma, esto se logra utilizando la aplicación ConnectAlarm Activation.

180209632911

INTRODUCIR CÓDIGO DE CONFIGURACIÓN

- 1. Descargar CONNECT ALARM ACTIVATION
- 2. Ingresa servidor connect.tycomonitor.com
- 3. Crear cuenta. Se requiere ingresar un correo y generar una contraseña <
- 4. Una vez generada la cuenta, acceder a ella
- 5. Presionar el ícono + para añadir un panel nuevo
- Ingresar el Integration UID a 12 dígitos. Se puede consultar en [851] [422] o [651]
- 7. Seleccionar el panel añadido e ingresar el código de instalador
- 8. Dar clic botón ACTIVAR
- 9. Listo el equipo queda activado

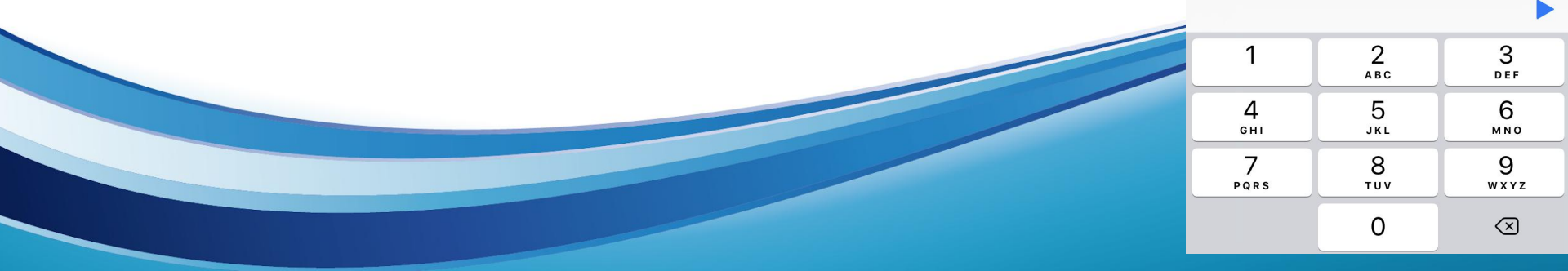

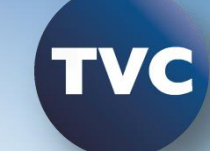

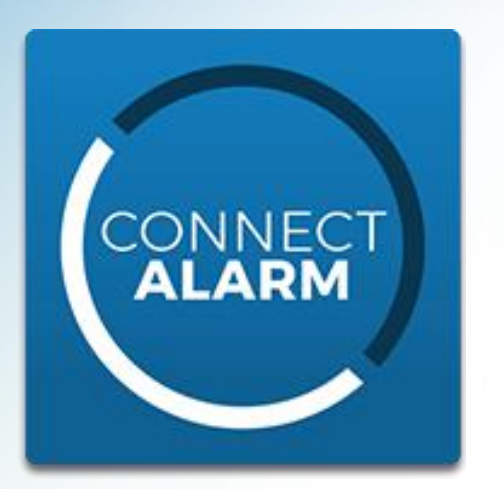

Descargar la aplicación en el dispositivo móvil

IOS: v8.0 y superiores

Android: v4.4 y superiores

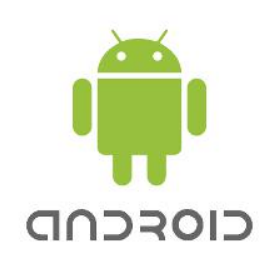

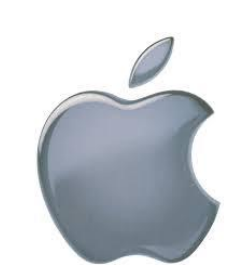

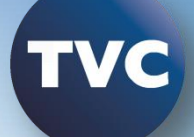

- 1. Descargue la aplicación ConnectAlarm, disponible para dispositivos Android y iOS
- 2. Acepte el Acuerdo de Licencia y el Aviso de Privacidad
- 3. Escriba el servidor al cual se conectará el aplicativo: connect.tycomonitor.com

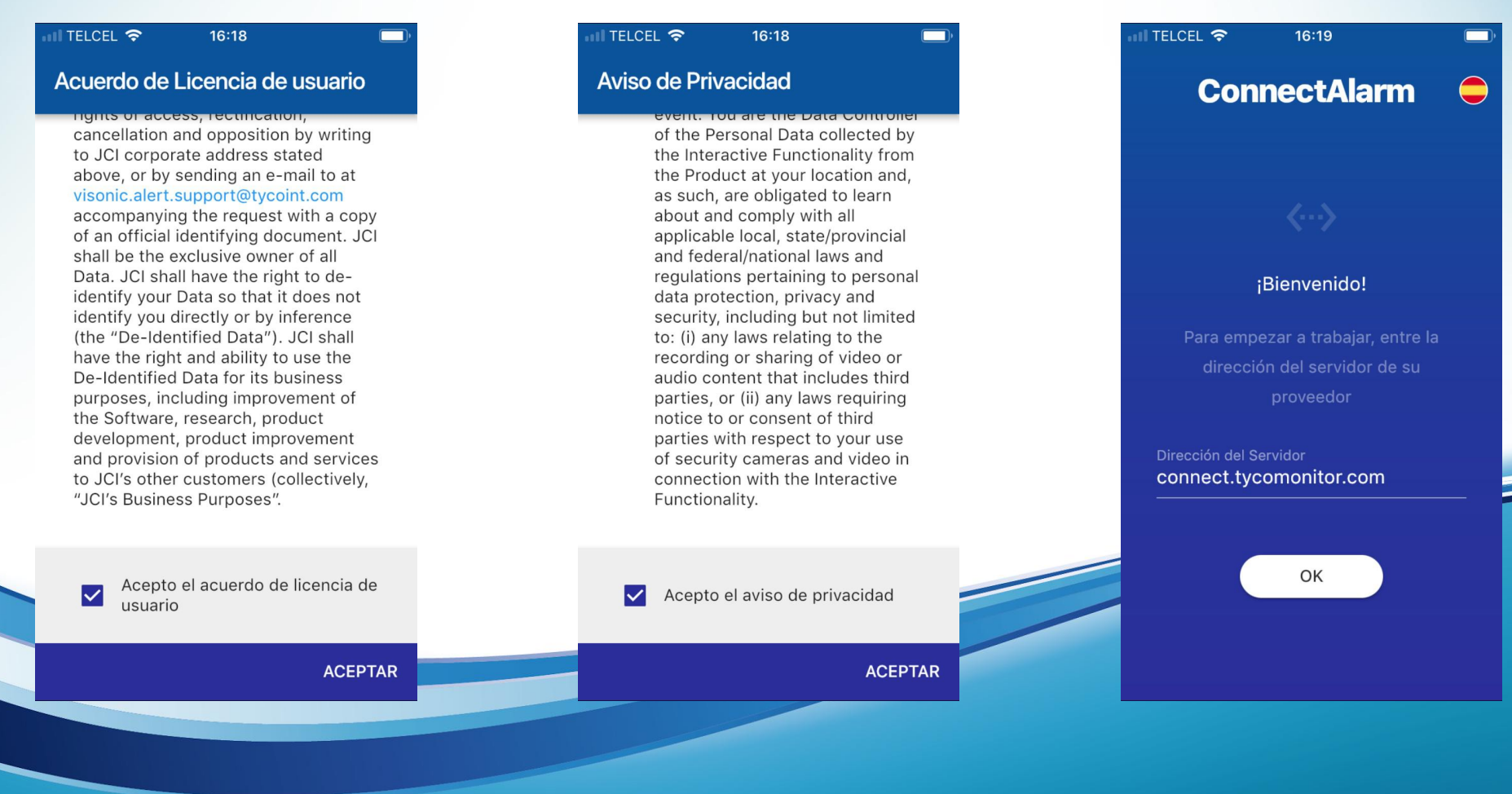

El aplicativo de usuario utiliza una doble autenticación por lo que es necesario crear cuentas independientes para cada código de usuario del panel. La primera cuenta que debe crearse es la cuenta del *Usuario Maestro*. Para esto siga el procedimiento:

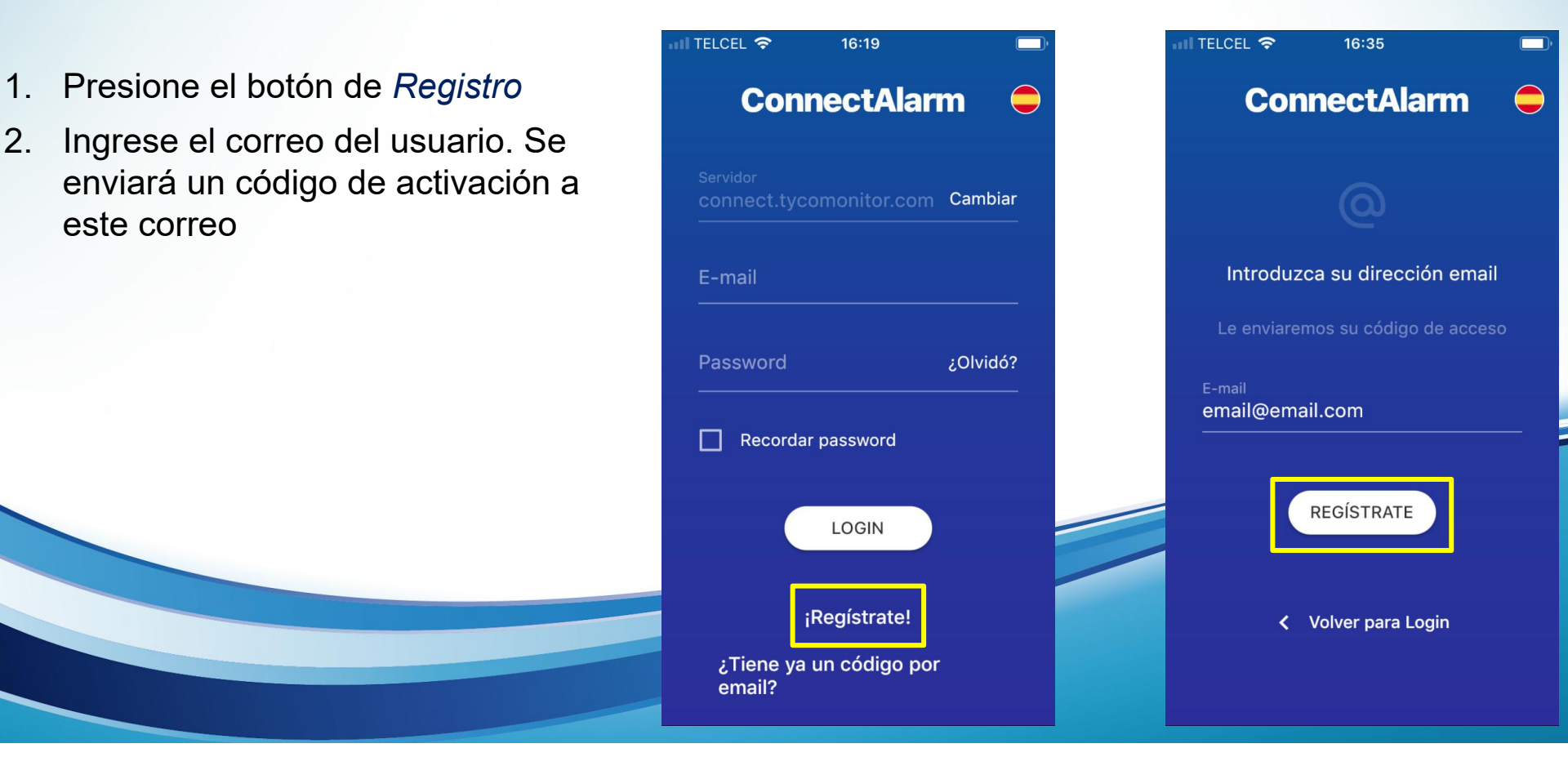

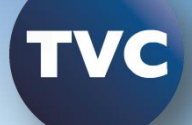

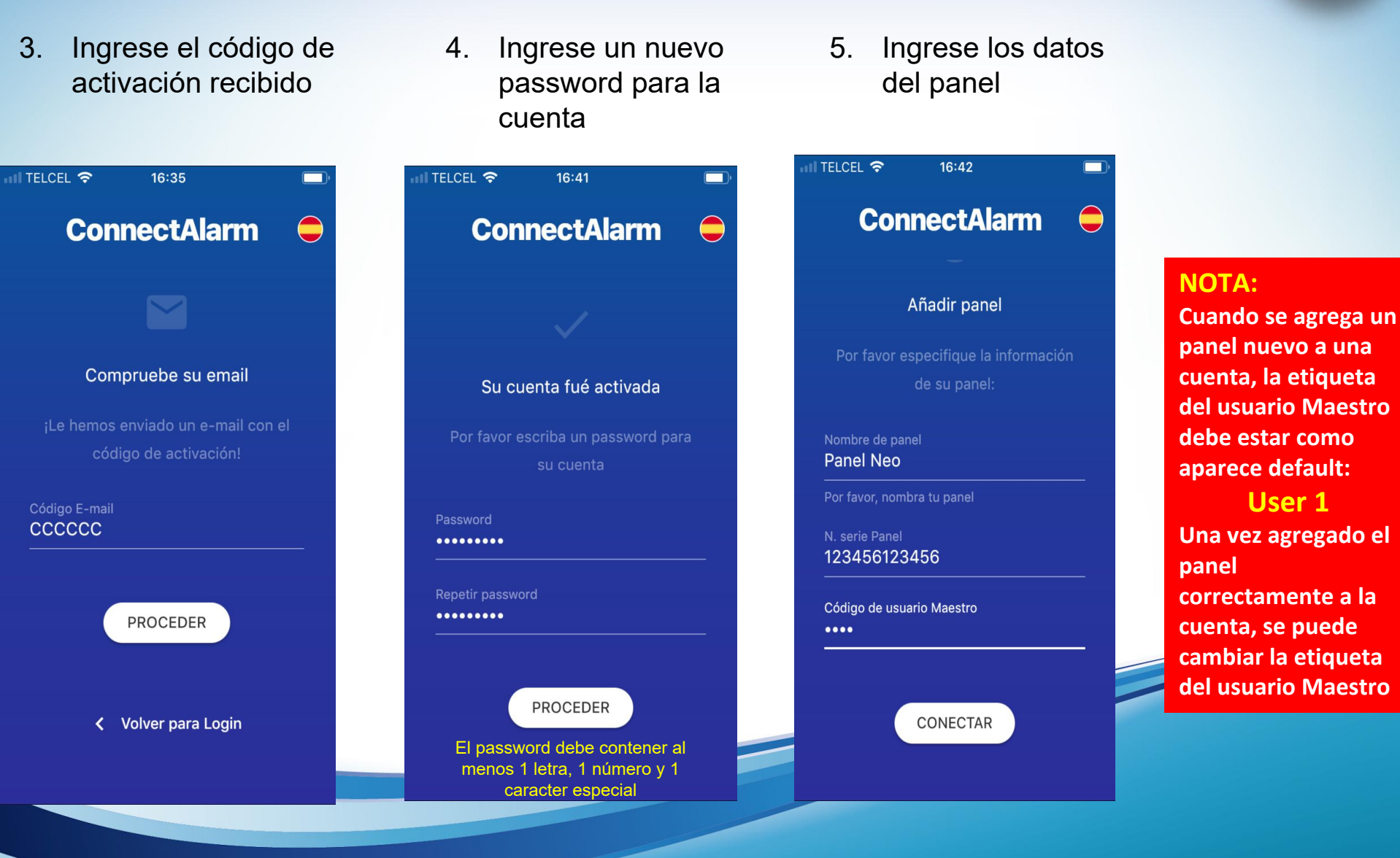

### NOTA:

- Por seguridad del usuario final el primer usuario que se debe de dar de alta el usuario MAESTRO
- 2.- El correo del usuario final se firma con el codigo de usuario
- 3.- Para eliminar la cuenta del usuario maestro en su mobil y darla de alta en otro equipo es necesario tener los datos del usuario maestro anterior
- Si no se desconocen los datos el UID se envía a fábrica DSC para que el comunicador se de debaja de la nube, enviando correo justificando el motivo

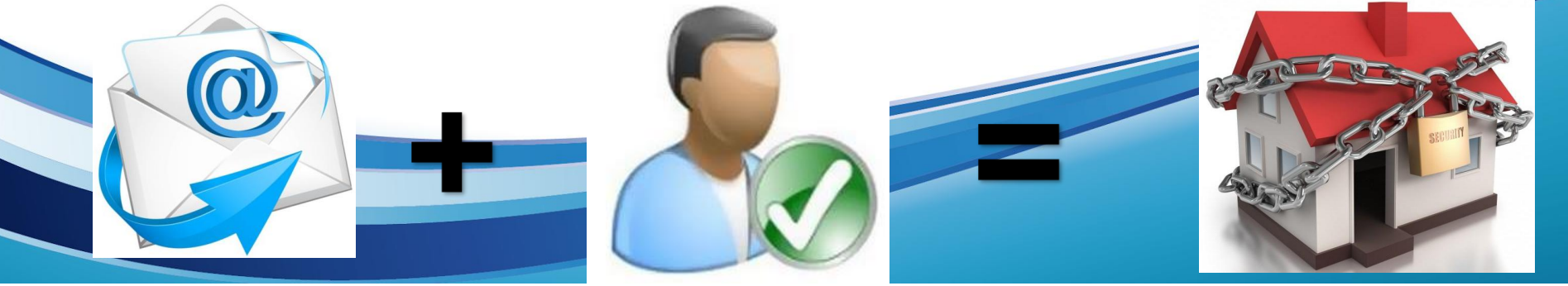

## **CONNECT ALARM - INTERFAZ**

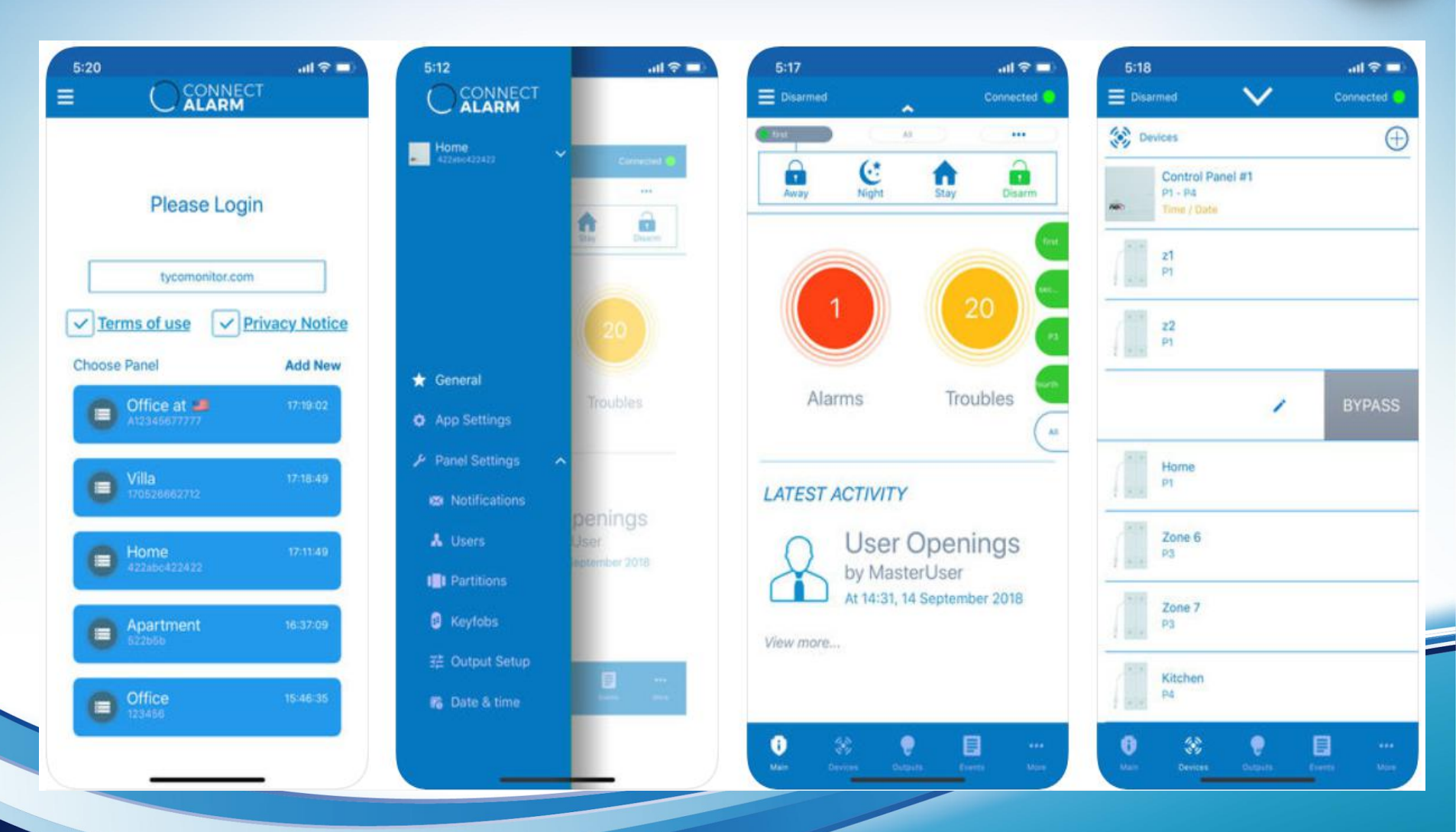

## **CONNECT ALARM**

**ConnectAlarm** es un aplicativo móvil basado en la nube que ofrece a los usuarios tener el control de su sistema de alarma PowerSeries Neo en cualquier momento y lugar, ofreciendo así movilidad, seguridad y eficiencia.

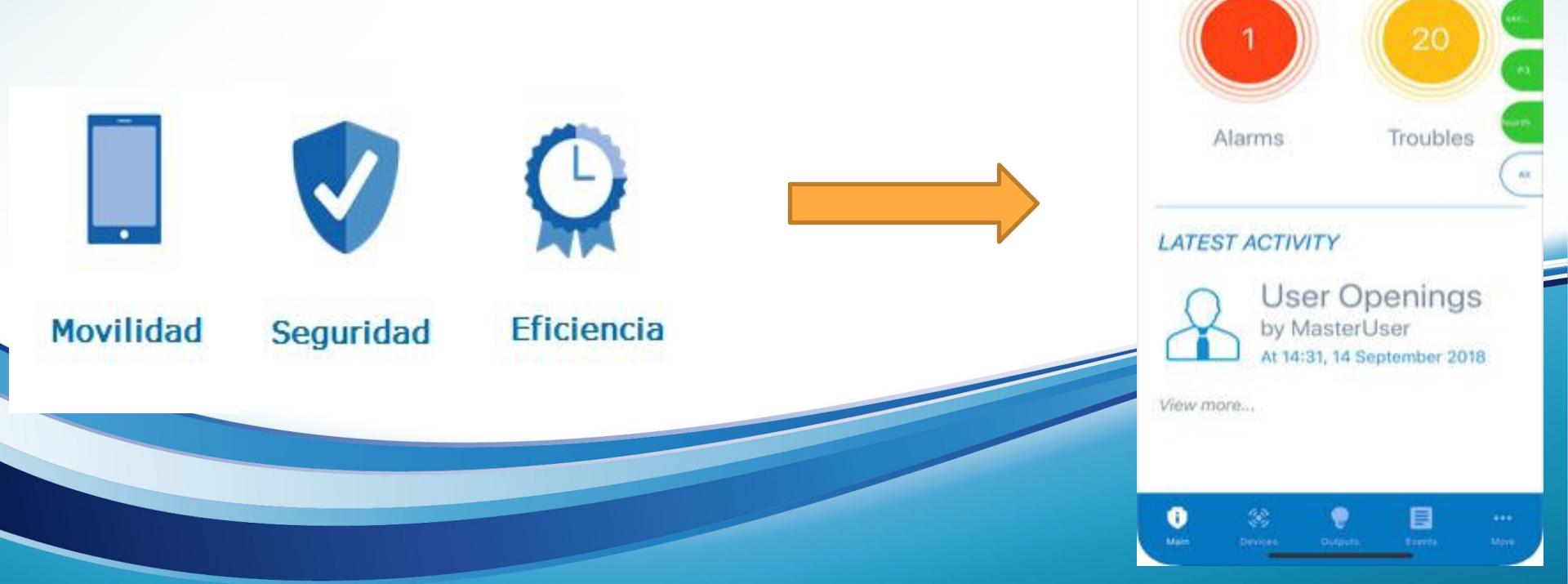

5:17 Disarmer

.

Awan

6

Night

Connected

....

1

## **CONNECT ALARM**

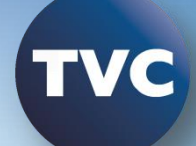

1

Armado y desarmado

Notificaciones de alarmas y alertas

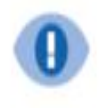

Verificación visual basada en alarmas

|  | _ |   |
|--|---|---|
|  |   |   |
|  |   |   |
|  |   |   |
|  | _ |   |
|  |   |   |
|  |   |   |
|  |   |   |
|  |   |   |
|  |   | _ |

Historial de alarmas y eventos

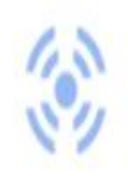

Lista de dispositivos, con su estado X,

Exclusión de dispositivos

Soporte completo para particiones

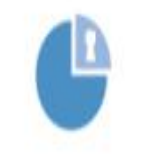

Estado de paneles y particiones

# BENEFICIOS

- Agregue valor con un servicio adicional sin costo
- Ofrezca una interfaz moderna, práctica y fácil de usar
- Rapidez de conexión y control del sistema de seguridad
- Verificación visual móvil
- Notificaciones en tiempo real
- Usuario se liga con correo
- El primer usuario debe ser el maestro

DSC

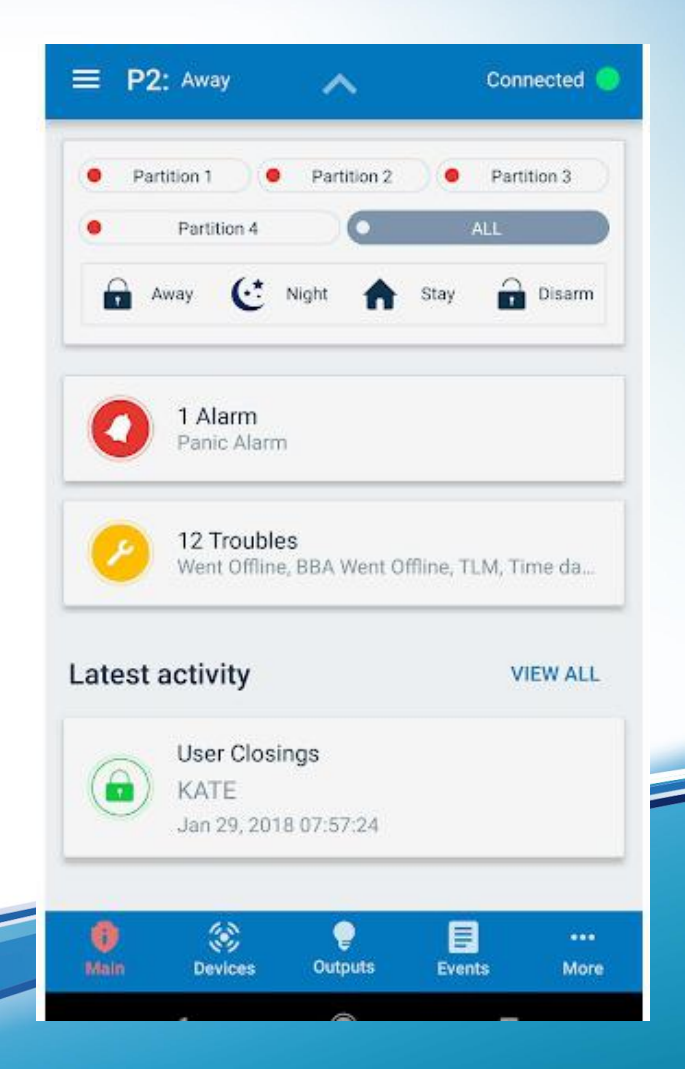

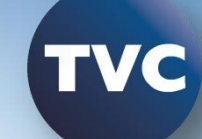

### **PANELES COMPATIBLES**

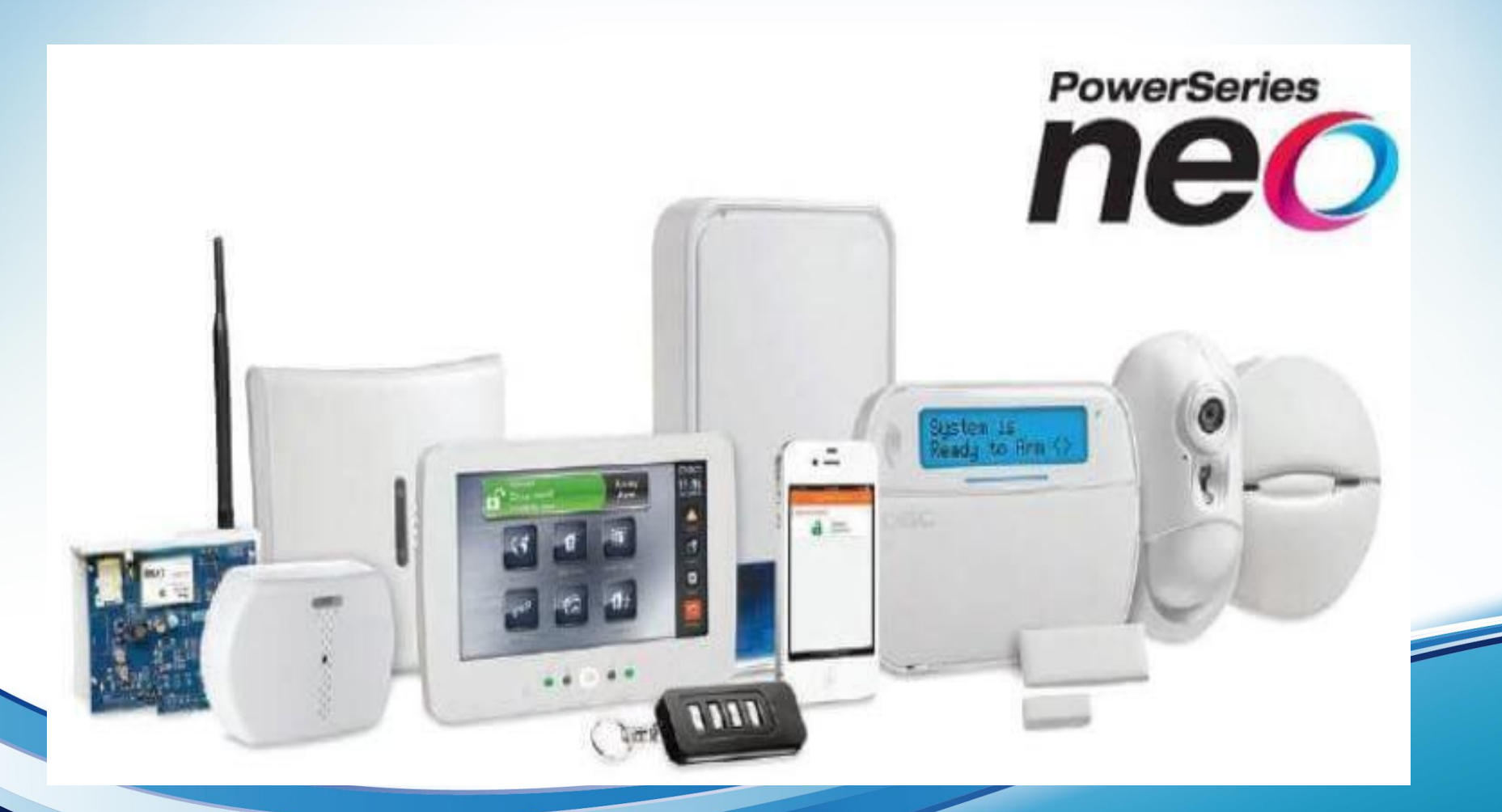

TVC

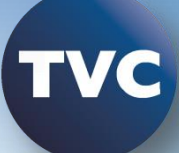

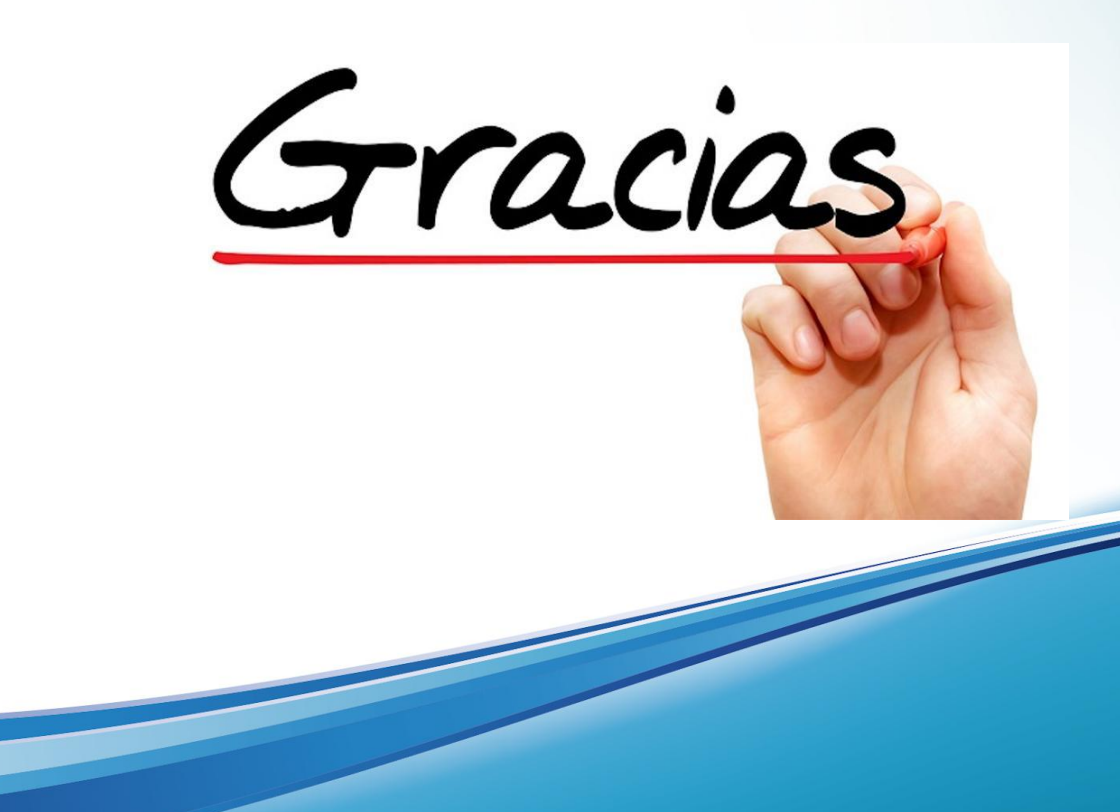